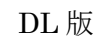

# SQLServer アップグレード手順書

マイクロソフト社は平成28年4月12日をもって、SQLServer2005のサポートを終了いたします。 SQLServer2005をお使いの場合は、SQLServer2012にアップグレードしていただく必要があります。

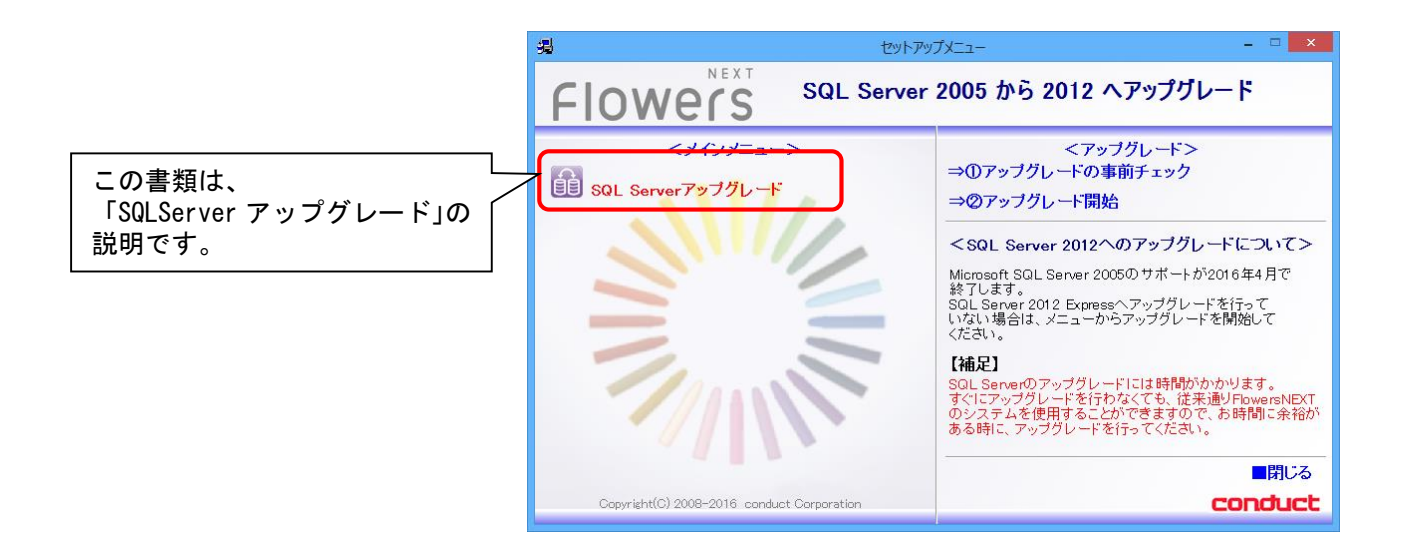

【補足】アップグレード作業時間について

SQLServer のアップグレードには時間がかかります。すぐにアップグレードを行わなくても、従来通りFlowersNEXT のシステム を使用することができますので、お時間に余裕がある時に、アップグレードを行ってください。

ご不明な点等がございましたら、コンダクトサポートセンターまでお問い合わせください。
※電話が大変繋がりにくくなることが予想されますので、FAX もご利用ください。
TEL 0120-036-653 FAX 076-296-3369

#### <大まかな手順の流れ>

アップグレードの事前チェックを行います。
SQLServer のバージョンチェックが行われます。アップグレード必要の有無を確認してください。

2. 手順1で必要と判断された場合は、SQLServer アップグレードを実行してください。

#### <SQLServer アップグレードの動作環境>

本プログラムでアップグレードできる動作環境について記載します。

「アップグレードの事前チェック」で、動作環境のチェックも行われます。

| SQLServer | SQL Server 2005 ServicePack4 Express <sup>%1%2</sup>                                                                                                    |  |  |
|-----------|----------------------------------------------------------------------------------------------------|--|--|
| 0S        | ・Windows 7 (ServicePack1 以上)<br>・Windows Vista (ServicePack2 以上)<br>・Windows Server 2008 (ServicePack2 以上)<br>・Windows Server 2008 R2 (ServicePack1 以上) |  |  |

- ※1: SQLServer2005 ServicePack4 より低い (ServicePack3、ServicePack2 など) 場合も、アップグレードが必要ですが、本 プログラムではアップグレードできません。サポートセンターまでお問い合わせください。
- ※2: SQLServer2005の有償版をお使いの場合は、アップグレードが必要ですが、本プログラムではアップグレードできません。 販売店またはサポートセンターまでお問い合わせください。

(エディション: SQLServer2005 Standard、SQLServer2005 Workgroup、SQLServer2005 Enterprise など)

# <事前チェックについて>

アップグレードの事前チェックでの内容は、次の通りです。

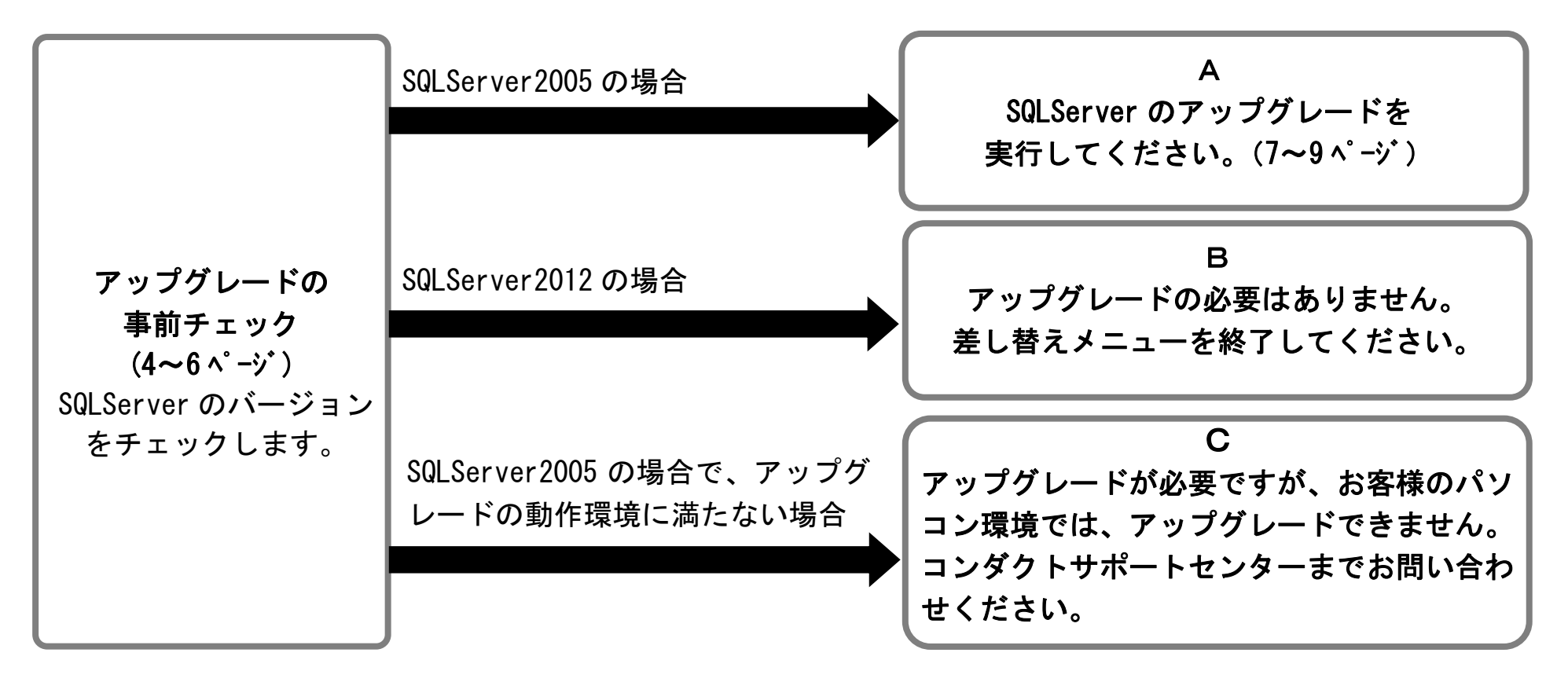

## <手順>

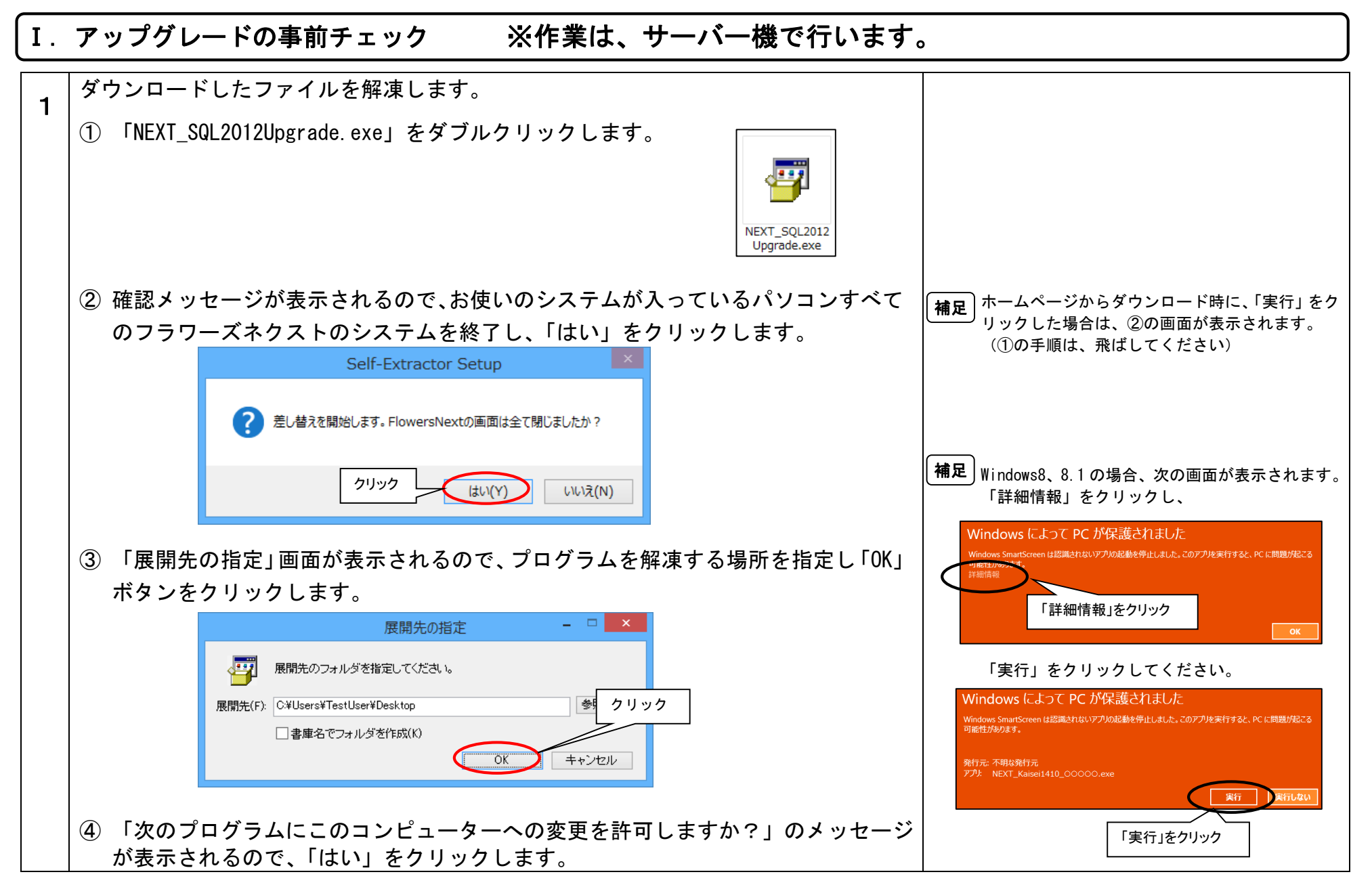

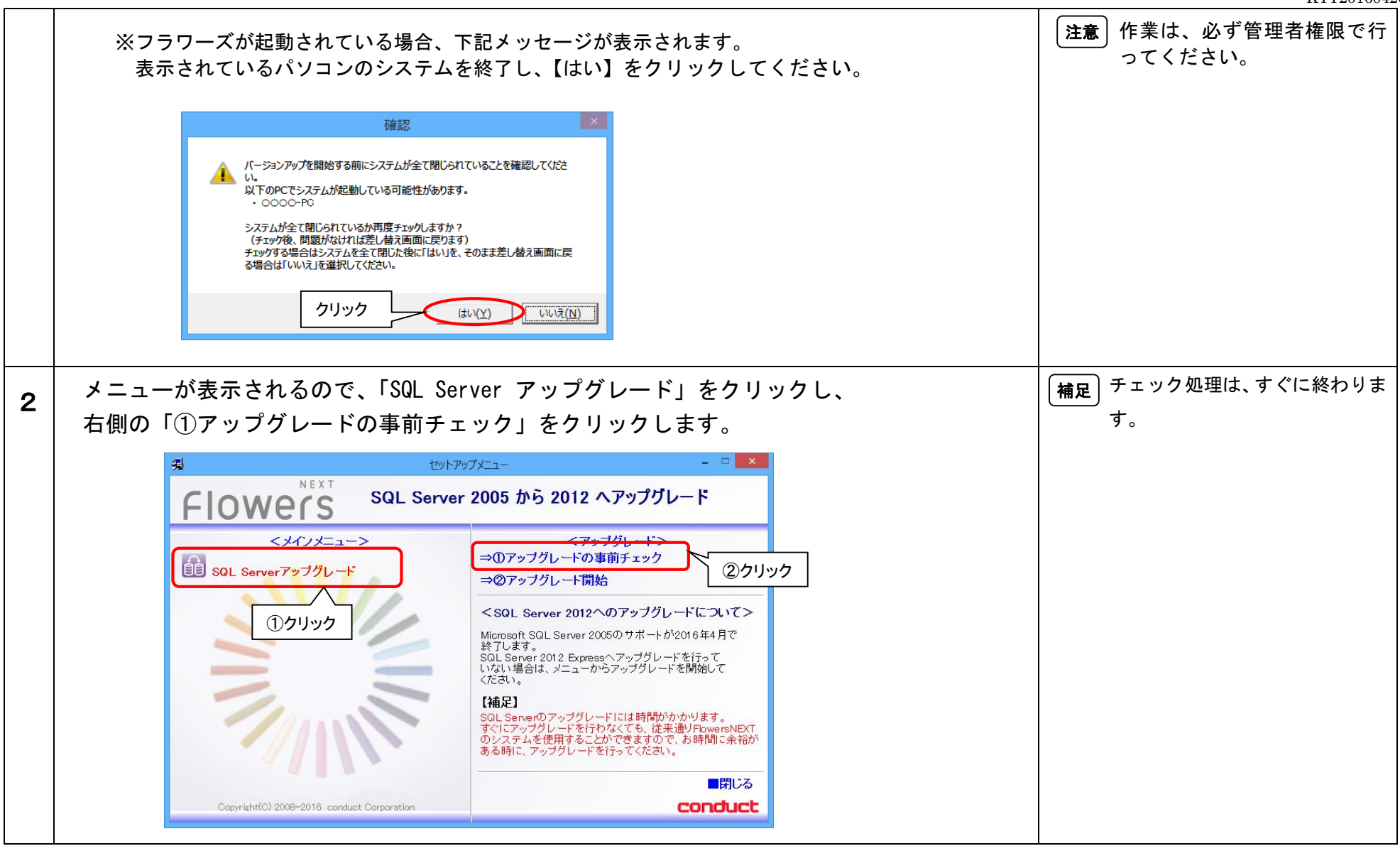

#### KYT20160420

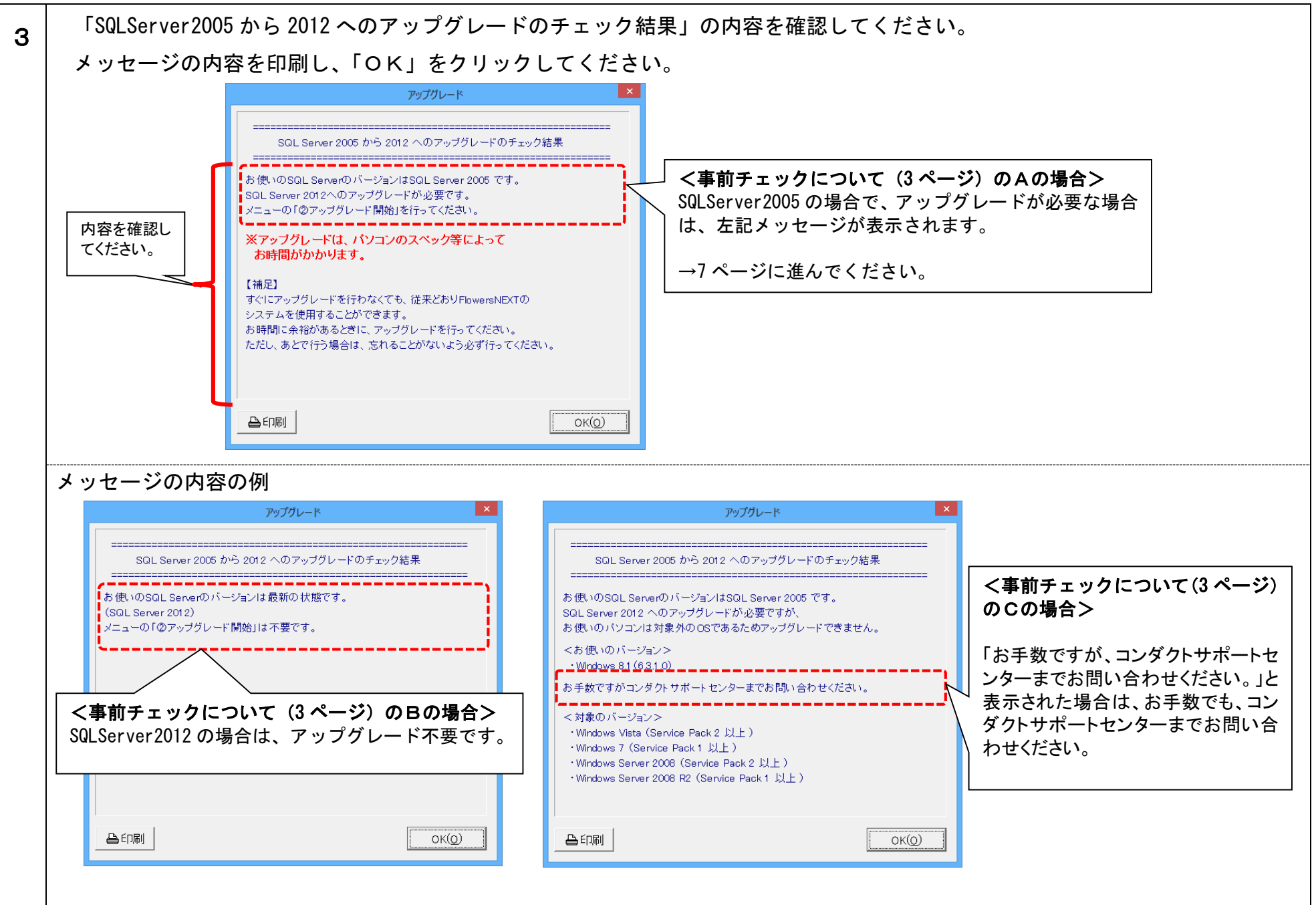

## Ⅱ. アップグレード ※作業は、サーバー機で行います。

※手順①の事前チェックの結果、『「②アップグレード開始」を行ってください」』とメッセージが表示された場合のみ、行ってください。

| 1 | データのバックアップを行ってください。<br>※差し替えメニューが起動している場合は、「閉じる」でメニューを閉じます。                                                                   | <b>注意</b> 作業は、必ず管理者権限で<br>行ってください。                                           |
|---|----------------------------------------------------------------------------------------------------|------------------------------------------------------------------------------|
|   | <バックアップ><br>①デスクトップにある「Flowers NEXT バックアップ」をクリックします。<br>②バックアップメイン画面が表示されるので、「バックアップ」をクリックします。<br>③「開始」をクリックし、バックアップを行ってください。 | 補足<br>※アップグレードは、パソ<br>コンのスペック等によって<br>お時間がかかります。お時<br>間に余裕があるときに行っ<br>てください。 |
| 2 | パソコンを再起動してください。                                                                                                    |                                                                              |
| 3 | 4ページの手順1の③で解凍したフォルダ「FlowersNEXTSQL2012 アップグレード」を開き、                                                                           |                                                                              |
|   | 「FlowersReplace.exe」をダブルクリックします。                                                                                              |                                                                              |
|   | 「次のプログラムにこのコンピューターへの変更を許可しますか?」のメッセージが表示されるの                                                                                  |                                                                              |
|   | で、「はい」をクリックします。                                                                                                    |                                                                              |
|   | ダブルクリック<br>FlowersNEXTS<br>QL2012アップガレ<br>ード<br>FlowersReplace<br>.exe                                                        |                                                                              |
|   | ※フラワーズが起動されている場合、下記メッセージが表示されます。<br>表示されているパソコンのシステムを終了し 【はい】をクリックレイください                                                      |                                                                              |
|   |                                                                                                    |                                                                              |
|   | パーラコンクックを開始する明にシステムが全て閉じられていることを確認してたさ<br>以下のPCでシステムが起動している可能性があります。<br>・ ○○○○-PC                                             |                                                                              |
|   | システムが全て間じられているか再度チェックしますか?<br>(チェック後、問題がなければ差し構実画面に定つます)<br>チェッジする場合はブンスを全て閉じた後に「ない」を、そのまま差し替え画面に戻<br>る場合は「いいえ」を選択してください。     |                                                                              |
|   |                                                                                                    |                                                                              |

KYT20160420

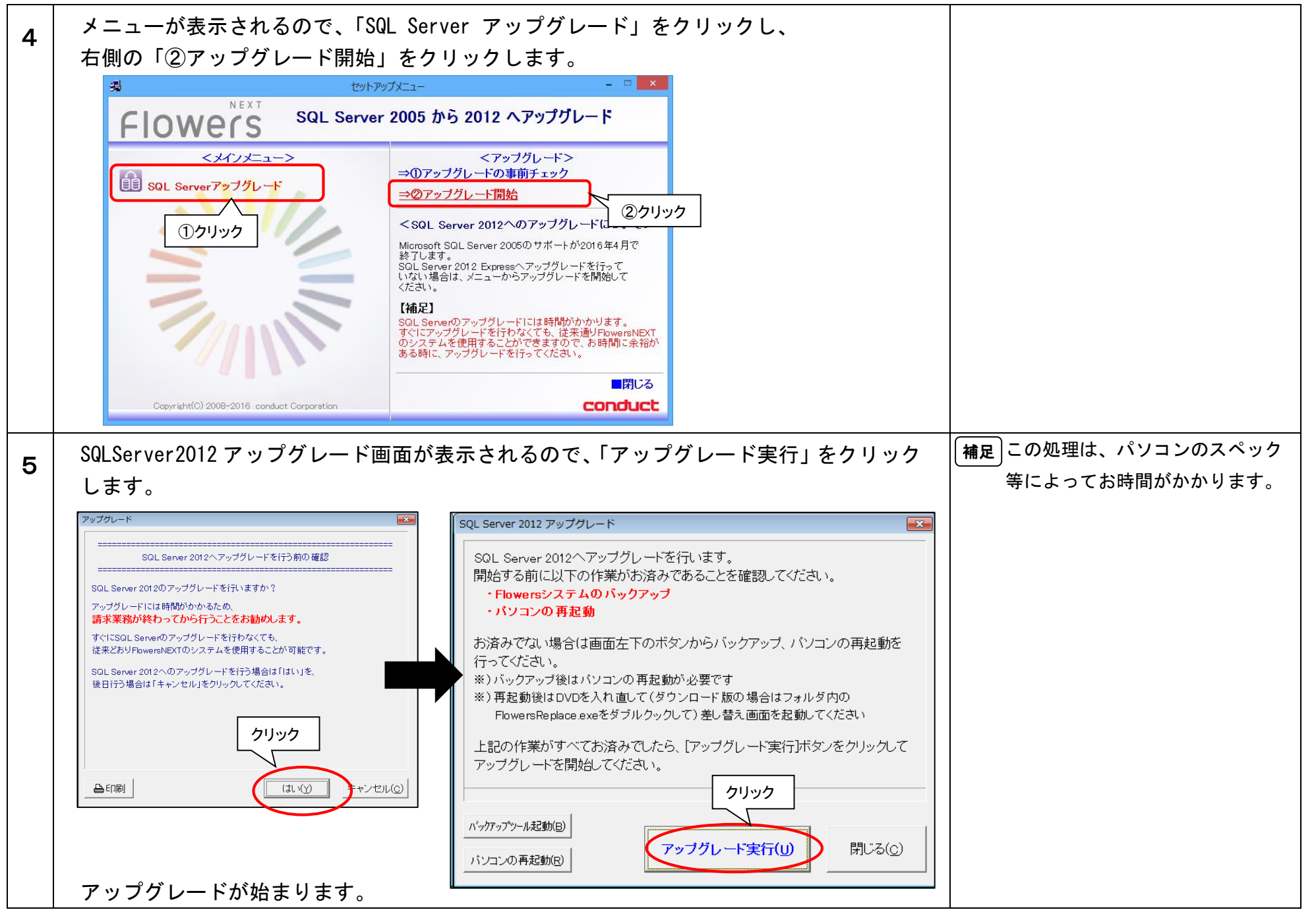

| 6 | 「SQLServer2012 へのアップグレードが正常に完了しました」と表示されましたら、 | [注意]「SQLServer のアップグレードに |
|---|-----------------------------------------------|--------------------------|
|   | 「OK」ボタンをクリックします。                              | 失敗しました。」と表示された場合         |
|   | 確認 正本 □                                       | は、お手数ですが、コンダクトサ          |
|   |                                               | ポートセンターまでお問い合わせ          |
|   | SQL Server 2012へのアップグレードが正常に完了しました。           | ください。                    |
|   |                                               |                          |
|   | ОК                                            |                          |
| 7 | 差し替えメニューを「閉じる」で画面を閉じます。                       |                          |
| 8 | お使いのシステムを起動し、起動できることを確認してください。                |                          |
|   | 以上で、SQLServer のアップグレード作業は終了です。                |                          |